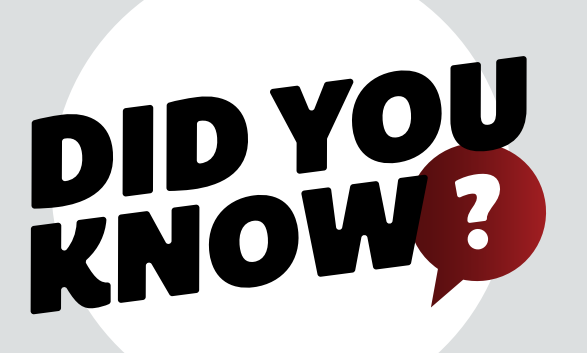

## SUBMITTING A WARRANTY CLAIM

Find us at www.bwstrailers.com

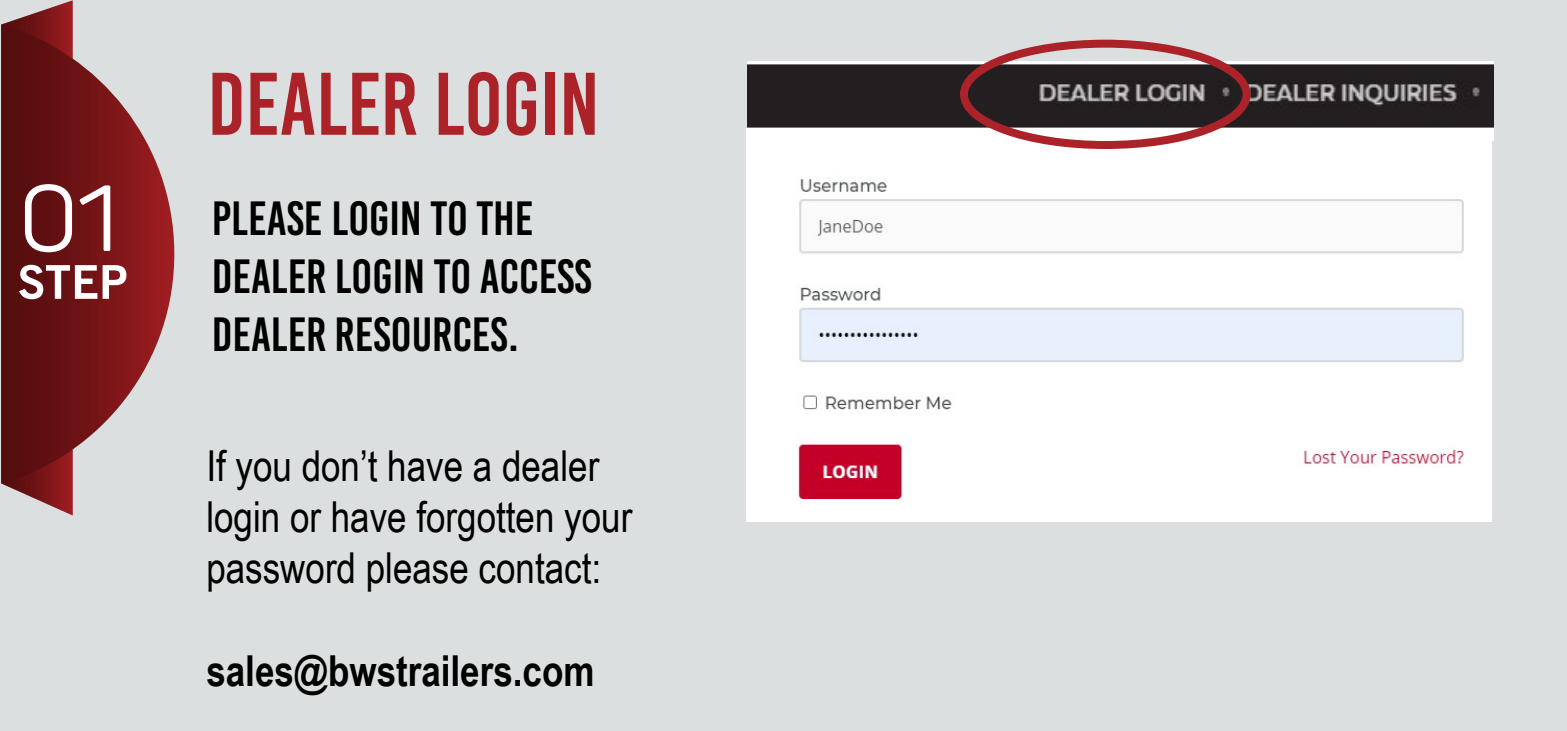

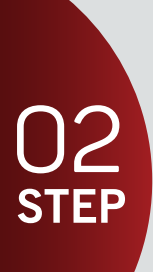

## **HELPFUL RESOURCES**

FIND"DEALER RESOURCES" Located under the "Helpful resources" Category

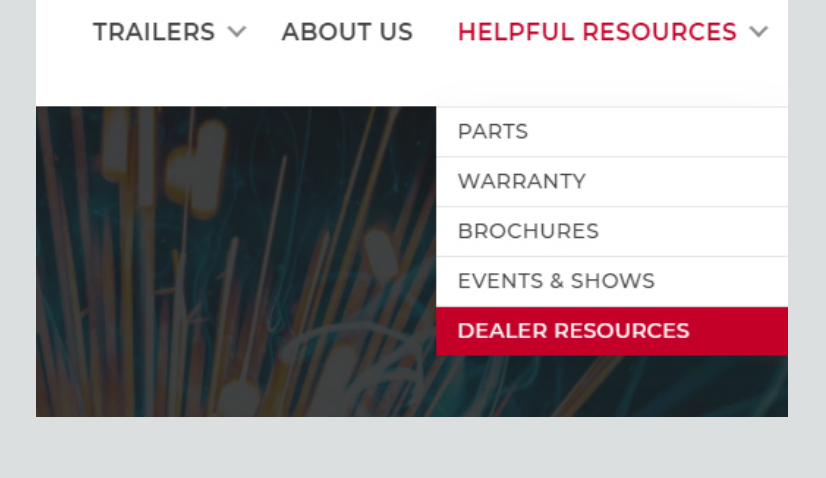

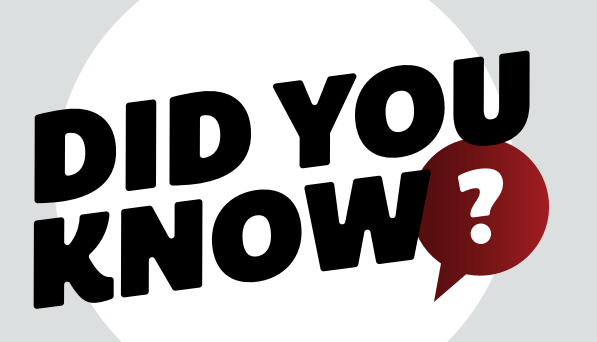

## SUBMITTING A Warranty Claim

Find us at www.bwstrailers.com

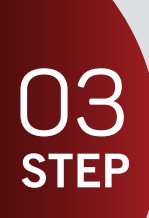

## **WARRANTY DOCUMENTS**

SCROLL DOWN TO FIND THE "WARRANTY DOCUMENTS" SECTION. IN THIS SECTION, YOU WILL FIND "BWS WARRANTY CLAIM FORM".

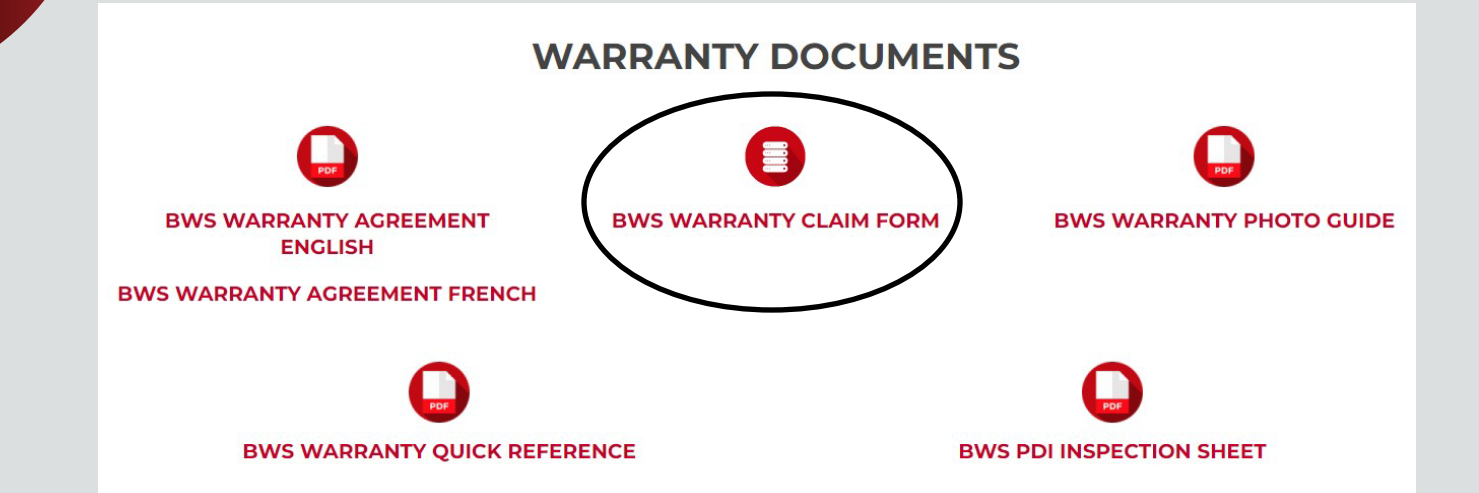

PLEASE FILL OUT FORM AS PROMPTED AND UPLOAD RELEVANT PICTURES. WE WILL BE IN CONTACT WITH YOU SHORTLY AFTER YOUR CLAIM IS SUBMITTED AND HAS BEEN REVIEWED.